## Podręcznik szybkiej instalacji Czytnik kart EZ100

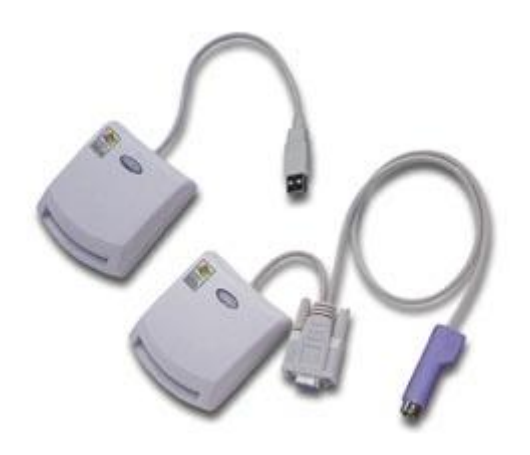

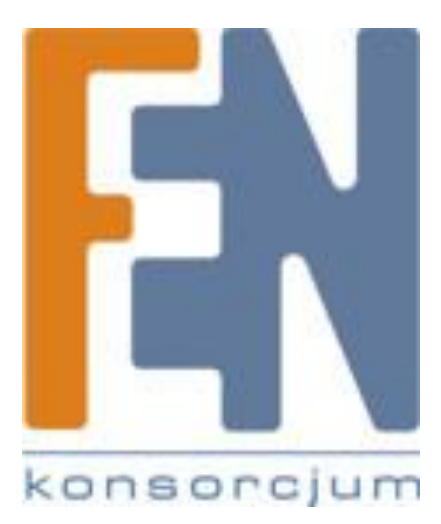

Poznań 2014

1. Podłącz czytnik kart EZ do portu USB w komputerze

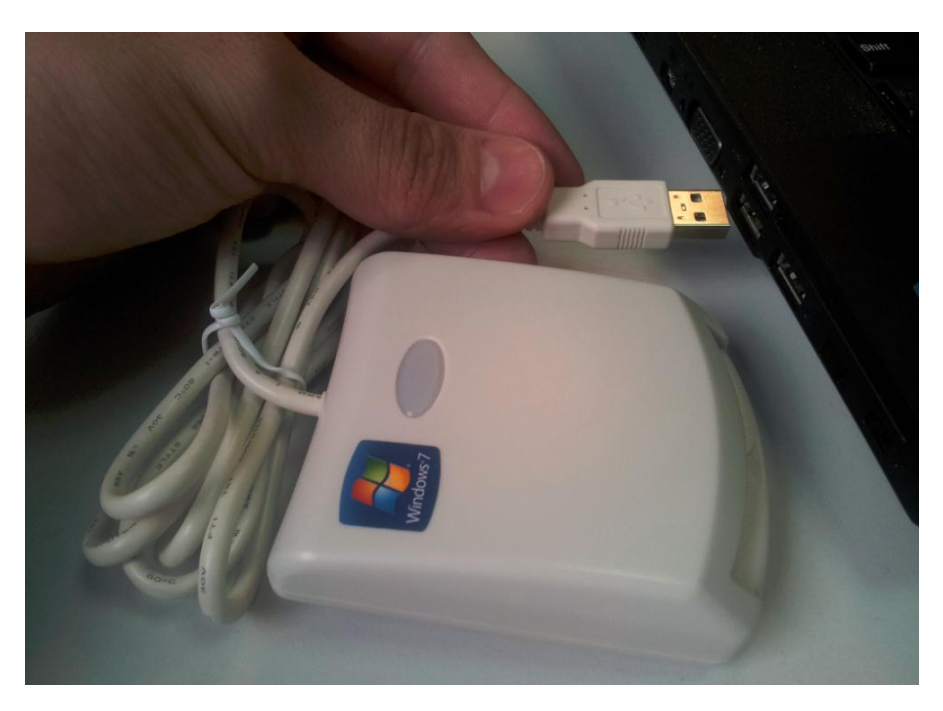

2. Pod systemem Windows 7 sterowniki do urządzenia powinny zostać pobrane automatycznie, sprawdź czy czytnik został poprawnie wykryty przez system z poziomu menadżera urządzeń systemu Windows.

| Plik       Akcja       Widok       Pomoc         Image: Second structure       Image: Second structure       Image: Second structure         Image: Second structure       Image: Second structure       Image: Second structure         Image: Second structure       Image: Second structure       Image: Second structure         Image: Second structure       Image: Second structure       Image: Second structure         Image: Second structure       Image: Second structure       Image: Second structure         Image: Second structure       Image: Second structure       Image: Second structure         Image: Second structure       Image: Second structure       Image: Second structure       Image: Second structure         Image: Second structure       Image: Second structure       Image: Second structure       Image: Second structure       Image: Second structure         Image: Second structure       Image: Second structure       Image: Second structure       Image: Second structure       Image: Second structure         Image: Second structure       Image: Second structure       Image: Second structure       Image: Second structure       Image: Second structure         Image: Second structure       Image: Second structure       Image: Second structure       Image: Second structure       Image: Second structure       Image: Second structure <thimage: second="" structure<="" th=""></thimage:>                                                                                                    | X |
|----------------------------------------------------------------------------------------------------|---|
| ARADZIEJ  ARADZIEJ  ARADZIEJ  Czytniki kart inteligentnych  Czytniki kart inteligentnych  Czytniki kart inteligentnych  Czytniki kart inteligentnych  Czytniki kart inteligentnych  Karty graficzne  Karty sieciowe  Karty sieciowe  Karty sieciowe  Karty sieciowe  Karty sieciowe  Karty sieciowe  Kontrolery dźwięku, wideo i gier  Kontrolery IDE ATA/ATAPI  Kontrolery uniwersalnej magistrali szeregowej  Kontrolery uniwersalnej magistrali szeregowej  Monitory  Kontrolery uniwersalnej magistrali szeregowej  Monitory  Kontrolery uniwersalnej magistrali szeregowej  Monitory  Kontrolery uniwersalnej magistrali szeregowej  Kontrolery uniwersalnej magistrali szeregowej  Kontrolery uniwersalnej  Kontrolery  Kontrolery uniwersalnej  Kontrolery  Kontrolery  Kontrolery  Kontrolery  Kontrolery  Kontrolery  Kontrolery  Kontrolery  Kontrolery  Kontrolery  Kontrolery  Kontrolery  Kontrolery  Kontrolery  Kontrolery  Kontrolery  Kontrolery  Kontrolery  Kontrolery  Kontrolery |   |
| ARADZIEJ  ARADZIEJ  Czytniki kart inteligentnych  ZZUSB PC/SC Smart Card Reader  Karty graficzne  Karty sieciowe  Karty sieciowe  Karty sieciowe  Komputer  Komputer  Kontrolery dźwięku, wideo i gier  Kontrolery IDE ATA/ATAPI  Kontrolery magazynu  Kontrolery magazynu  Kontrolery uniwersalnej magistrali szeregowej  Monitory  Mysz i inne urządzenia wskazujące  Procesory  Stacje dysków  Curządzenia biometryczne                                                                                                    |   |
| Baterie     Czytniki kart inteligentnych     Czytniki kart inteligentnych     Czytniki kart inteligentnych     EZUSB PC/SC Smart Card Reader     Karty graficzne     Karty sieciowe     Karty sieciowe     Komputer     Komputer     Kontrolery dźwięku, wideo i gier     Kontrolery IDE ATA/ATAPI     Kontrolery magazynu     Kontrolery uniwersalnej magistrali szeregowej     Monitory     Mysz i inne urządzenia wskazujące     Procesory     SM Driver     Stacje dysków     Stacje dysków     Urządzenia biometryczne                                                                                                    |   |
| Czytniki kart inteligentnych<br>EZUSB PC/SC Smart Card Reader<br>Karty graficzne<br>Karty sieciowe<br>Kawiatury<br>Komputer<br>Kontrolery dźwięku, wideo i gier<br>Kontrolery IDE ATA/ATAPI<br>Kontrolery IDE ATA/ATAPI<br>Kontrolery uniwersalnej magistrali szeregowej<br>Monitory<br>Monitory<br>Mysz i inne urządzenia wskazujące<br>Procesory<br>SM Driver<br>Stacje dysków<br>CD-ROM/DVD<br>Urządzenia biometryczne                                                                                                    |   |
| EZUSB PC/SC Smart Card Reader<br>Rarty graficzne<br>Karty sieciowe<br>Kavity sieciowe<br>Kawiatury<br>Kontrolery dźwięku, wideo i gier<br>Kontrolery IDE ATA/ATAPI<br>Kontrolery uniwersalnej magistrali szeregowej<br>Monitory<br>Monitory<br>Mysz i inne urządzenia wskazujące<br>Procesory<br>SM Driver<br>Stacje dysków<br>CD-ROM/DVD<br>Urządzenia biometryczne                                                                                                    |   |
| <ul> <li>Karty graficzne</li> <li>Karty sieciowe</li> <li>Kawiatury</li> <li>Komputer</li> <li>Kontrolery dźwięku, wideo i gier</li> <li>Kontrolery IDE ATA/ATAPI</li> <li>Kontrolery uniwersalnej magistrali szeregowej</li> <li>Monitory</li> <li>Monitory</li> <li>Monitory</li> <li>Monitory</li> <li>Stacje dysków</li> <li>Stacje dysków CD-ROM/DVD</li> <li>Urządzenia biometryczne</li> </ul>                                                                                                    |   |
| <ul> <li>Karty sieciowe</li> <li>Klawiatury</li> <li>Komputer</li> <li>Kontrolery dźwięku, wideo i gier</li> <li>Kontrolery IDE ATA/ATAPI</li> <li>Kontrolery uniwersalnej magistrali szeregowej</li> <li>Monitory</li> <li>Mysz i inne urządzenia wskazujące</li> <li>Procesory</li> <li>Stacje dysków</li> <li>Stacje dysków CD-ROM/DVD</li> <li>Urządzenia biometryczne</li> </ul>                                                                                                    |   |
| <ul> <li>Klawiatury</li> <li>Komputer</li> <li>Kontrolery dźwięku, wideo i gier</li> <li>Kontrolery IDE ATA/ATAPI</li> <li>Kontrolery magazynu</li> <li>Kontrolery uniwersalnej magistrali szeregowej</li> <li>Monitory</li> <li>Mysz i inne urządzenia wskazujące</li> <li>Procesory</li> <li>SM Driver</li> <li>Stacje dysków</li> <li>Stacje dysków CD-ROM/DVD</li> <li>Urządzenia biometryczne</li> </ul>                                                                                                    |   |
| <ul> <li>Komputer</li> <li>Kontrolery dźwięku, wideo i gier</li> <li>Kontrolery IDE ATA/ATAPI</li> <li>Kontrolery magazynu</li> <li>Kontrolery uniwersalnej magistrali szeregowej</li> <li>Monitory</li> <li>Mysz i inne urządzenia wskazujące</li> <li>Procesory</li> <li>SM Driver</li> <li>Stacje dysków</li> <li>Stacje dysków CD-ROM/DVD</li> <li>Urządzenia biometryczne</li> </ul>                                                                                                    |   |
| Kontrolery dźwięku, wideo i gier<br>Kontrolery IDE ATA/ATAPI<br>Kontrolery magazynu<br>Kontrolery uniwersalnej magistrali szeregowej<br>Monitory<br>Mysz i inne urządzenia wskazujące<br>SM Driver<br>Stacje dysków<br>Stacje dysków<br>Urządzenia biometryczne                                                                                                    |   |
| <ul> <li>Kontrolery IDE ATA/ATAPI</li> <li>Kontrolery magazynu</li> <li>Kontrolery uniwersalnej magistrali szeregowej</li> <li>Monitory</li> <li>Mysz i inne urządzenia wskazujące</li> <li>Procesory</li> <li>SM Driver</li> <li>Stacje dysków</li> <li>Stacje dysków CD-ROM/DVD</li> <li>Urządzenia biometryczne</li> </ul>                                                                                                    |   |
| <ul> <li>Kontrolery magazynu</li> <li>Kontrolery uniwersalnej magistrali szeregowej</li> <li>Monitory</li> <li>Mysz i inne urządzenia wskazujące</li> <li>Mysz i me urządzenia wskazujące</li> <li>SM Driver</li> <li>Stacje dysków</li> <li>Stacje dysków CD-ROM/DVD</li> <li>Urządzenia biometryczne</li> </ul>                                                                                                    |   |
| <ul> <li>Kontrolery uniwersalnej magistrali szeregowej</li> <li>Monitory</li> <li>Mysz i inne urządzenia wskazujące</li> <li>Procesory</li> <li>SM Driver</li> <li>Stacje dysków</li> <li>Stacje dysków CD-ROM/DVD</li> <li>Urządzenia biometryczne</li> </ul>                                                                                                    |   |
| <ul> <li>Monitory</li> <li>Mysz i inne urządzenia wskazujące</li> <li>Procesory</li> <li>SM Driver</li> <li>Stacje dysków</li> <li>Stacje dysków CD-ROM/DVD</li> <li>Urządzenia biometryczne</li> </ul>                                                                                                    |   |
| <ul> <li>Image: Mysz i inne urządzenia wskazujące</li> <li>Procesory</li> <li>SM Driver</li> <li>Stacje dysków</li> <li>Stacje dysków CD-ROM/DVD</li> <li>Urządzenia biometryczne</li> </ul>                                                                                                    |   |
| <ul> <li>Procesory</li> <li>SM Driver</li> <li>Stacje dysków</li> <li>Stacje dysków CD-ROM/DVD</li> <li>Urządzenia biometryczne</li> </ul>                                                                                                    |   |
| ⊡ IIII SM Driver<br>∃ Stacje dysków<br>∃ Stacje dysków CD-ROM/DVD<br>∃ Ø Urządzenia biometryczne                                                                                                    |   |
| 🖻 🛁 Stacje dysków<br>🖻 🍰 Stacje dysków CD-ROM/DVD<br>🖻 🖉 Urządzenia biometryczne                                                                                                    |   |
| 🕀 🚑 Stacje dysków CD-ROM/DVD<br>🕀 🖉 Urządzenia biometryczne                                                                                                    |   |
| 🕀 🕘 Urządzenia biometryczne                                                                                                    |   |
|                                                                                                    |   |
| 主 🔚 Urządzenia do obrazowania                                                                                                    |   |
| 🗄 🕼 Urządzenia interfejsu HID                                                                                                    |   |
| 🗄 📲 Urządzenia systemowe                                                                                                    |   |
| 🗄 💯 Urządzenia zabezpieczeń                                                                                                    |   |
| 🗄 🙀 UTSA/UTMA Virtual Devices                                                                                                    |   |

 Jeżeli korzystasz z systemu innego niż Windows 7 (Linux, Mac, WinCE, Win98, WinME, WinNT) zainstaluj sterowniki z dołączonej do zestawu płyty CD. Umieść płytę CD w napędzie komputera

Przejdź do okna Mój Komputer i kliknij dwukrotnie na ikonę płyty CD aby uruchomić oprogramowanie instalatora.

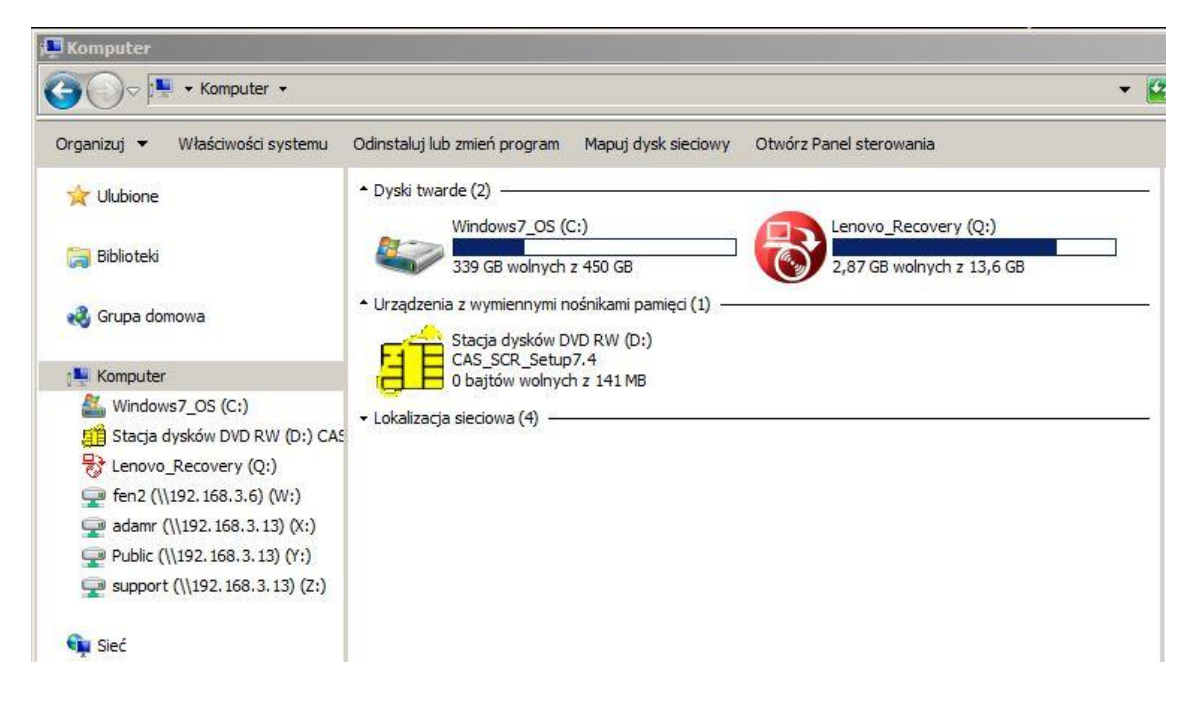

4. Okno instalatora – wybierz sterowniki dla odpowiedniego modelu czytnika (pozycja 1 EZ100) Zainstaluj sterowniki postępując zgodnie ze wskazówkami kreatora instalacji.

| PIz select a item on right list       Drivers         I       Reader Model       Driver Path         I       Reader Model       Driver Path         I       Reader Model       DRIVERS\EZUSB\EZ100PU_EZN         2       EZ Mini       DRIVERS\EZUSB\EZ100PU_EZN         3       EZ Mini       DRIVERS\EZUSB\EZ100PU_EZN         4       Pisces 310       DRIVERS\EZUSB\EZ100PU_EZN         5       EZ 211 PU       DRIVERS\EZUSB\EZ100PU_EZN         6       EZ Pad PU       DRIVERS\EZUSB\EZ100PU_EZN         7       EZ MINI II       DRIVERS\EZUSB\EZ100PU_EZN         8       EZ 211 PU       DRIVERS\EZUSB\EZ100PU_EZN         9       EZ 211 PU       DRIVERS\EZUSB\EZ100PU_Min         8       EZ 100 PU - CCID       DRIVERS\EZUSB\EZ100PU_Min         9       EZ 710 Series       DRIVERS\EZUSB\EZ100PU_Min         9       EZ 710 Series       DRIVERS\EZUSB\EZ100PU_X64 | Divers Software                 | ard Reader Setup CD v7.4 for Windows 7 64 bit                                                                                                    |                                                                                                    |
|----------------------------------------------------------------------------------------------------|---------------------------------|----------------------------------------------------------------------------------------------------|----------------------------------------------------------------------------------------------------|
| 3       EZ MiNi II       DRIVERS\EZUSB\EZ100PU_EZN         4       Pisces 310       DRIVERS\EZUSB\EZ1010PU_EZN         5       EZ 211 PU       DRIVERS\EZUSB\EZ100PU_EZN         5       EZ 211 PU       DRIVERS\EZUSB\EZ100PU_YS64         6       EZ Pad PU       DRIVERS\EZCCID\EZ100PU_Min         8       EZ 100 PU - CCID       DRIVERS\EZCCID\EZ100PU_Min         9       EZ 710 Series       DRIVERS\EZUSB\EZ710PU\XS64                                                                                                    | Plz select a item on right list | Drivers Products Series                                                                                                    | Driver Path<br>DRIVERS\EZUSB\EZ100PU_EZM<br>DRIVERS\EZUSB\EZ100PU_EZM                                                                                                    |
| 9 EZ 710 Series DRIVERS\EZUSB\EZ710PU\X64                                                                                                    |                                 | 3         EZ MiNi II           4         Pisces 310           5         EZ 211 PU           6         EZ Pad PU           7         EZ MiNi II - CCID           8         EZ 100 PU - CCID | DRIVERS\EZUSB\EZ100PU_EZM<br>DRIVERS\EZUSB\EZ100PU_EZM<br>DRIVERS\EZUSB\EZ211PU\X64\<br>DRIVERS\EZUSB\EZPadPU\X64<br>DRIVERS\EZCCID\EZ100PU_Mini<br>DRIVERS\EZCCID\EZ100PU Mini |
| EZ 100 PU User's Manual                                                                                                    |                                 | 9 EZ 710 Series                                                                                                    | DRIVERS\EZUSB\EZ710PU\X64\                                                                                                    |
| EZ 100 PU User's Manual                                                                                                    |                                 |                                                                                                    |                                                                                                    |
| EZ 100 PU User's Manual                                                                                                    |                                 |                                                                                                    |                                                                                                    |
|                                                                                                    | EZ 100 PU User's Manual         | 1                                                                                                    |                                                                                                    |

- 5. Po zakończonym procesie instalacji sterowników, uruchom ponownie komputer, następnie sprawdź okno menadżera urządzeń czy czytnik jest prawidłowo rozpoznawany przez system operacyjny twojego komputera.
- 6. Aby sprawdzić czy czytnik pracuje prawidłowo zainstaluj oprogramowanie EZUSB Diagnotstics

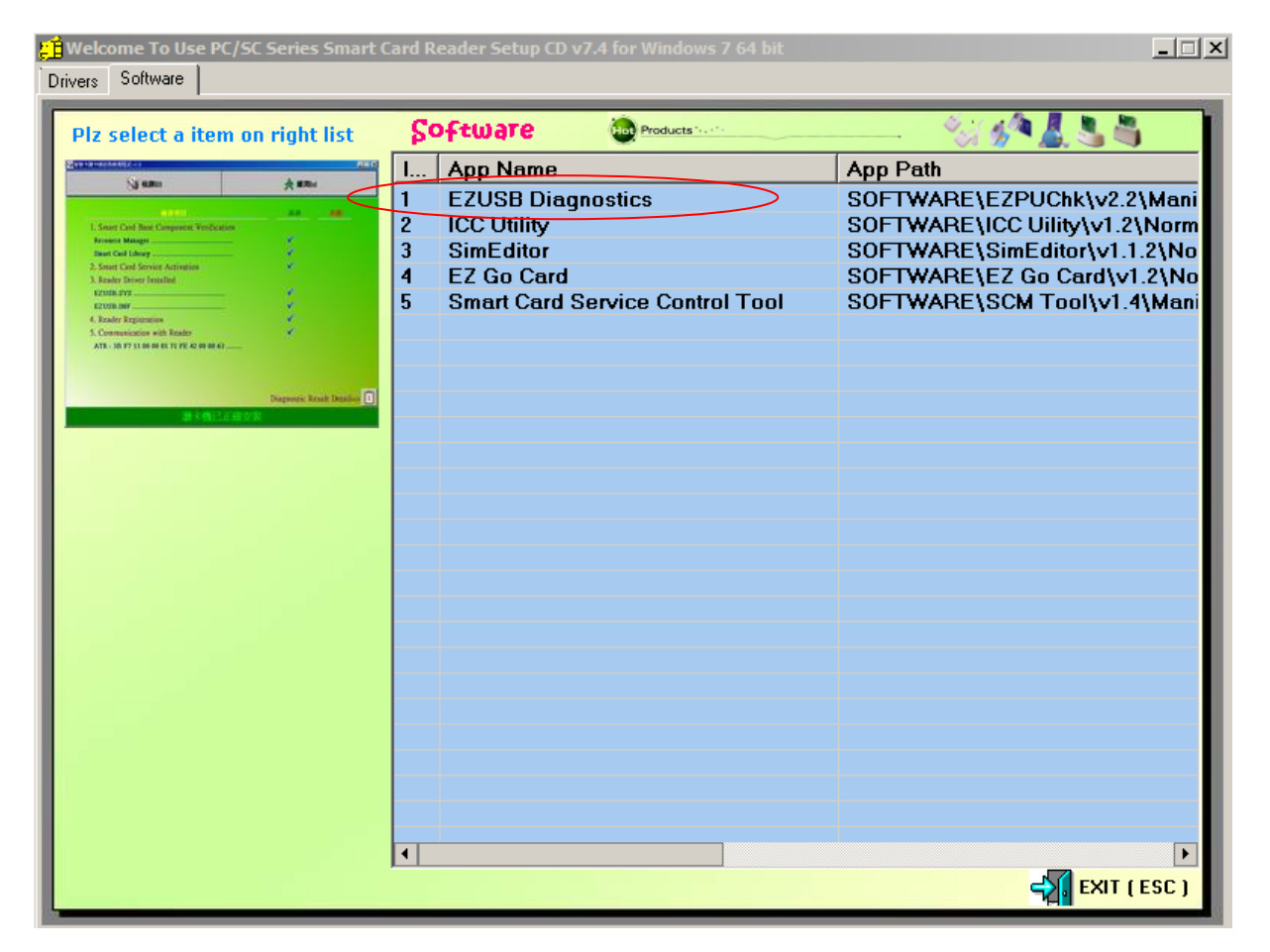

7. Wsuń kartę do czytnika

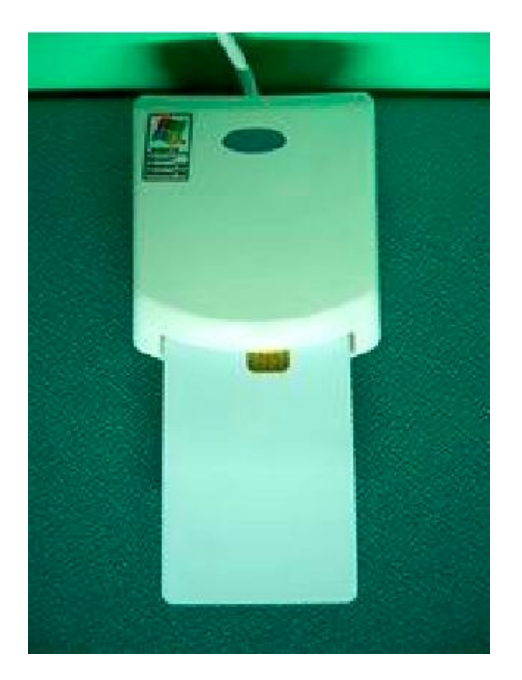

- 8. Dioda LED na czytniku powinna zmienić kolor z zielonego na czerwony
- 9. Uruchom oprogramowanie EZUSB Diagnostic

|       |   | Windows Catalog<br>Windows Update |      |                                           |   | 6   |                                              |
|-------|---|-----------------------------------|------|-------------------------------------------|---|-----|----------------------------------------------|
|       |   | Programs                          | , 00 | Accessories<br>Administrative Tools       | • |     |                                              |
|       | 3 | Documents                         | • 6  | EZUSB Utility                             |   | ST. | EZUSB Diagnostics                            |
| Inal  | 3 | Settings                          |      | Games<br>Startup                          | + |     | Installation Guide<br>Uninstall EZUSB Reader |
| essio | P | Search                            | •    | Internet Explorer                         |   |     |                                              |
| Prof  | 0 | Help and Support                  | 3    | MSN Explorer<br>Outlook Express           |   |     |                                              |
| s XP  |   | Run                               | 20   | Remote Assistance<br>Windows Media Player |   |     |                                              |
| wopu  | P | Log Off RDTest2                   | 3    | Windows Messenger                         |   |     |                                              |
| Wir   | 0 | Turn Off Computer                 |      | 1000                                      |   |     |                                              |

10. Czwarta i piąta pozycja w teście diagnostycznym powinna zostać oznaczona jako zaliczona (passed)

| Smart Card Reader Self Testing Program v1.5 |                           |
|---------------------------------------------|---------------------------|
| Diagnostic                                  | 🖈 Exit                    |
| CHECKED ITEMS                               | PASSED FAILED             |
| 1. Smart Card Base Component Ver            | ification                 |
| Resource Manager                            |                           |
| Smart Card Library                          |                           |
| 2. Smart Card Service Activation            |                           |
| 3. Reader Driver Installed                  |                           |
| EZUSB.SYS                                   |                           |
| EZUSB.INF                                   |                           |
| 4. Reader Registration                      |                           |
| 5. Communication with Reader                |                           |
|                                             |                           |
|                                             |                           |
|                                             |                           |
|                                             | Diagnostic Result Detail= |
|                                             |                           |

| 😻 Smart Card Reader Self Testing Program v1.5 |                                          |  |  |  |
|-----------------------------------------------|------------------------------------------|--|--|--|
| Diagnostic                                    | 📩 Exit                                   |  |  |  |
| CHECKED ITEMS                                 | PASSED FAILED                            |  |  |  |
| 1. Smart Card Base Component Ver              | fication                                 |  |  |  |
| Resource Manager                              |                                          |  |  |  |
| Smart Card Library                            | ✓                                        |  |  |  |
| 2. Smart Card Service Activation              |                                          |  |  |  |
| 3. Reader Driver Installed                    |                                          |  |  |  |
| EZUSB.SYS                                     | ······                                   |  |  |  |
| EZUSB.INF                                     | ✓ 100 100 100 100 100 100 100 100 100 10 |  |  |  |
| 4. Reader Registration                        | 1                                        |  |  |  |
| 5. Communication with Reader                  |                                          |  |  |  |
| ATR : 3B F7 18 00 00 81 71 80 42 00 00 63     |                                          |  |  |  |
|                                               | Diagnostic Result Detail= 🚺              |  |  |  |
| Reader Installed Successfully                 |                                          |  |  |  |

11. Miganie czerwonej diody LED wskazuje na odczyt z karty.